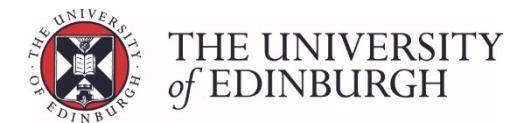

# Reset to calculated result

### **Process Overview**

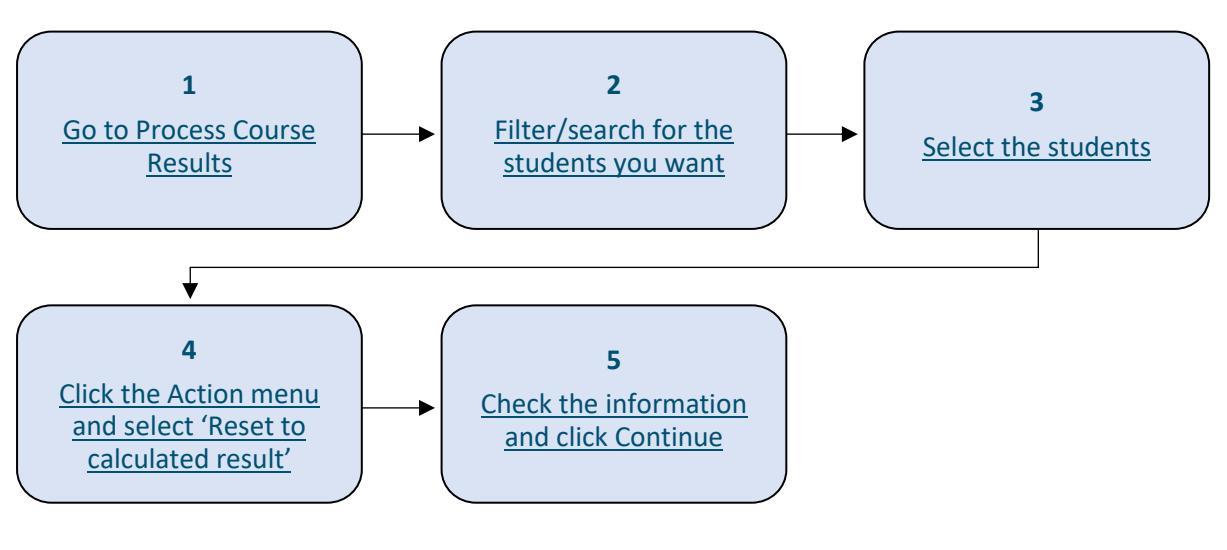

# Step by Step Instructions

### 1. Go to Process Course Results

| Publish provisional marks<br>Publish provisional marks for components of coursework assessmen<br>and staff.                                                | Publish provisional marks<br>ts to be visible to students |  |  |  |  |  |  |  |
|----------------------------------------------------------------------------------------------------|-----------------------------------------------------------|--|--|--|--|--|--|--|
| Calculate course marks                                                                                                    | Calculate marks                                           |  |  |  |  |  |  |  |
| Calculate students' final marks for the course. Components which have been disregarded for special circumstances will not be included in this calculation. |                                                           |  |  |  |  |  |  |  |
| Calculated marks are <b>not</b> automatically published.                                                                                                   |                                                           |  |  |  |  |  |  |  |
| Note that you can now calculate course marks through the "process course resul                                                                             | ts" page below.                                           |  |  |  |  |  |  |  |
| Process course results                                                                                                    | Process course results                                    |  |  |  |  |  |  |  |
| Calculate marks and amend calculated marks. Ratify final marks and publish them to students and the Student Hub. Track the status of each student's mark.  |                                                           |  |  |  |  |  |  |  |
| View/print Export marks Disregard components Generate barcod                                                                                               | es Maintain markers                                       |  |  |  |  |  |  |  |

### 2. Filter/search for the students you want

You can filter the list by Status (e.g. ready to ratify) and by the Current sit (e.g. null sit):

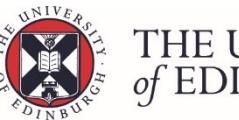

|                  | Filter students                        |                                    |                       |       |                        |                      |                       |
|------------------|----------------------------------------|------------------------------------|-----------------------|-------|------------------------|----------------------|-----------------------|
|                  | Student                                | tudent                             |                       |       |                        |                      |                       |
|                  | UUN / Exam number / Name               |                                    |                       |       |                        |                      |                       |
|                  | Status                                 |                                    |                       |       |                        |                      |                       |
|                  | <ul> <li>All O To calculate</li> </ul> | To ratify O To publish O Published |                       |       |                        |                      |                       |
|                  | Special circumstances                  |                                    |                       |       |                        |                      |                       |
|                  | Any Yes No                             |                                    |                       |       |                        |                      |                       |
|                  | Current sit                            |                                    |                       |       |                        |                      |                       |
|                  | First sit 📃 Resit 🖌 Nul                | sit                                |                       |       |                        |                      |                       |
|                  | Additional filters                     |                                    |                       |       |                        |                      |                       |
|                  | Hide published records                 |                                    | Reset                 |       |                        |                      |                       |
|                  |                                        |                                    |                       |       |                        |                      |                       |
|                  |                                        |                                    |                       |       |                        |                      | Action 👻              |
| Student Number • | Exam number +                          | Name *                             | Special circumstances | Sit   | Calculated<br>Result • | Ratified<br>Result • | Published<br>Result • |
| / =              | 8                                      |                                    | N/A                   | First | 0 (N5)                 | ✓ Ratify             | Publish               |
| / =              | i                                      |                                    | N/A                   | First | 0 (N5)                 | ✓ Ratify             | Publish               |
| / =              | 8                                      |                                    | N/A                   | First | 0 (N5)                 | ✓ Ratify             | Publish               |

### 3. Select the students

You can select all or specific students using the tick boxes:

#### Select all

To select all students in your filtered student list tick the box at the top beside the column headings:

|   |                  | Status                      |                                 |                       |       |            |          |           |
|---|------------------|-----------------------------|---------------------------------|-----------------------|-------|------------|----------|-----------|
|   |                  | 🔿 All 🔹 To calculate 🔹 To r | ratify 🔿 To publish 🔿 Published |                       |       |            |          |           |
|   |                  | Special circumstances       |                                 |                       |       |            |          |           |
|   |                  | 🖲 Any i Yes i No            |                                 |                       |       |            |          |           |
|   |                  | Current sit                 |                                 |                       |       |            |          |           |
|   |                  | First sit Resit 🗸 Null sit  |                                 |                       |       |            |          |           |
|   |                  | Additional filters          |                                 |                       |       |            |          |           |
|   |                  | Hide published records      |                                 |                       |       |            |          |           |
|   |                  |                             |                                 |                       |       |            |          |           |
| 1 |                  |                             |                                 |                       |       |            |          | Action 👻  |
| • |                  |                             |                                 |                       |       | Coloulated | Detilied | Dublished |
| ~ | Student Number + | Exam number *               | Name *                          | Special circumstances | Sit   | Result •   | Result * | Result *  |
|   | ✓ ■ 1            |                             |                                 | N/A                   | First | 0 (NS) 🗸   | Ratify   | Publish   |
| • | ✓ ■ ↓            |                             |                                 | N/A                   | First | 0 (NS) 🗸   | Ratify   | Publish   |
| ~ | ✓ Ⅲ i            |                             |                                 | N/A                   | First | 0 (NS)     | Ratify   | Publish   |

#### Select specific students

To select specific students tick the box on the left of their UUN:

| - | Student Number + | Exam number # | Name * | Special circumstances | Sit   | Calculated<br>Result • | Ratified<br>Result ● | Published<br>Result • |
|---|------------------|---------------|--------|-----------------------|-------|------------------------|----------------------|-----------------------|
| ~ | ✓ Ⅲ 4            |               |        | N/A                   | First | 0 (NS) 🗸               | Ratify               | Publish               |
|   | ✓ Ⅲ 4            |               |        | N/A                   | First | 0 (NS) 🗸               | Ratify               | Publish               |
| ~ | × = 4            |               |        | N/A                   | First | 0 (NS) 🗸               | Ratify               | Publish               |

## 4. Click the Action menu and select 'Reset to calculated result'

|   |                  | Status                       |                                   |                       |       |                        |          |                            |
|---|------------------|------------------------------|-----------------------------------|-----------------------|-------|------------------------|----------|----------------------------|
|   |                  | All O To calculate 🖲 To      | o ratify O To publish O Published |                       |       |                        |          |                            |
|   |                  | Special circumstances        |                                   |                       |       |                        |          |                            |
|   |                  | Any Yes No                   |                                   |                       |       |                        |          |                            |
|   |                  | Current sit                  |                                   |                       |       |                        |          |                            |
|   |                  | 🗌 First sit 📄 Resit 🗹 Null s | it.                               |                       |       |                        |          |                            |
|   |                  | Additional filters           |                                   |                       |       |                        |          |                            |
|   |                  | Hide published records       |                                   | Reset                 |       |                        |          |                            |
|   |                  |                              |                                   |                       |       |                        |          |                            |
|   |                  |                              |                                   |                       |       |                        |          | Action 👻                   |
| - | Student Number + | Exam number \$               | Name *                            | Special circumstances | Sit   | Calculated<br>Result + | Ratifie  | Calculate                  |
|   | / = 1            |                              |                                   | N/A                   | First | 0 (NS)                 | ✓ Ratify | Reset to calculated result |
|   | / = i            |                              |                                   | N/A                   | First | 0 (NS)                 | ✓ Ratify | Ratify                     |
| • | / = 1            |                              |                                   | N/A                   | First | 0 (NS)                 | ✓ Ratify | Publish                    |
|   |                  |                              |                                   |                       |       |                        |          | Unpublish                  |
|   |                  |                              |                                   |                       |       |                        |          | Add flag<br>Remove flag    |

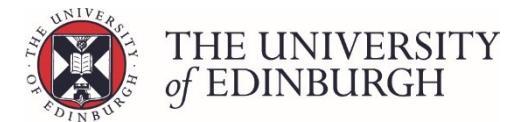

### 5. Check the information and click Continue

Check the information on the pop up box and when ready click Continue

| Confirm reset to calculated result                                                                                                    | ×  |
|----------------------------------------------------------------------------------------------------|----|
| The 3 selected students are ready to be reset to calculated result.<br><b>Warning</b> : the course results have been amended. This process will undo the amendments and calculate new results. |    |
| Continue                                                                                                    | el |

You'll see a processing bar appear:

| Reset to calculated result | × |
|----------------------------|---|
| Processing                 |   |

When compete, the new results will display in the 'Calculated Result' column:

|  | Student Number + | Exam number + | Name * | Special circumstances | Sit   | Calculated<br>Result ¢ | Ratified<br>Result ≉ | Published<br>Result ♦ |
|--|------------------|---------------|--------|-----------------------|-------|------------------------|----------------------|-----------------------|
|  | / 🖬 i            |               |        | N/A                   | First | 0 (N5) 🗸               | Ratify               | Publish               |
|  | × I i            |               |        | N/A                   | First | 0 (NS) 🗸               | Ratify               | Publish               |

### Next steps

The results can now be ratified and published.